第3章 eラーニング教材の使い方

## 3.5 iKnow!の利用

## 3.5.1 iKnow!の起動とログイン

iKnow は、英単語や英語のフレーズなどのボキャブラリを効率よく習得するための便利なツールをまとめた学習教材です。

- ① 利用が許可された学生には notification@iknow. jp より、iKnow!のグループメンバーとして 登録 するための招待メールが届きます。
- ② 招待メール本文に記載されている専用リンクをクリックすると以下の画面に進みます。
- ③ 名前・メールアドレスは自動入力されているので、任意のパスワードを入力し、「同意して登録」 をクリックしてください。
- ④ iKnow のトップページ (<u>https://iknow.jp/</u>) より右上のログインをクリックし、メールアドレスと 上記③で設定したパスワードを入力しログインをしてください。

| iKnow!       |                                                   |
|--------------|---------------------------------------------------|
| iK<br>メールアドレ | <b>10W! グループメンバー登録</b><br>スとパスワードを入力して登録を完了してください |
|              | eikaiwa taro                                      |
|              | huto174@exdonuts.com                              |
|              | パスワード                                             |
|              | 同意して登録する                                          |
|              |                                                   |
|              | 登録済みの方はログイン画面へ                                    |

| 3-3 il | <b>Know</b> ログインについて         |
|--------|------------------------------|
| 上段     | : 学生個人の大学メールアドレス             |
| 下段     | : iKnow 用に自身で設定したパスワード       |
| ※利用開始  | 6時に大学メールアドレスへ登録案内メールが届きますので、 |
| iKnowり | 目のパスワードの設定をで行ってください。         |